## Terabyte software Image for Linux를 사용하여 IC computer의 HDD를 SSD로 교체

1. Windows에서 Terabyte software를 설치해 Booting USB 생성

2. HDD를 교체할 컴퓨터의 /home 디렉터리를 tar로 묶고 외부장치에 백업(USB, DTS 등)

home 경로에서 tar cvf 파일명.tar 경로이름

(ex> data 폴더를 묶을 경우: tar cvf data.tar data)

(ex> DTS로 백업할 경우: scp -rP 7774 home.tar kmtnet@192.168.1\*.241:/STORAGE\_4TB)

3. HDD를 교체할 컴퓨터의 disk utility에 들어가 파티션 정보 확인

| Applications Places System Mill                                             | 🧧 Mar 🛞 🔽 🗟                           |                                                                                  |                              | Sun Dec 25, 17:44:49 Foo  |
|-----------------------------------------------------------------------------|---------------------------------------|----------------------------------------------------------------------------------|------------------------------|---------------------------|
| 500 <u>500</u>                                                              | GB Hard Disk (ATA                     | ST500DM002-1BD142) [/dev/sda]                                                    | — Disk Utility               |                           |
| Storage Devices                                                             | Drive                                 |                                                                                  |                              |                           |
| The storage                                                                 | Madali                                | ATA CTEOODMOOD 180140                                                            | Corial Number                | 73764666                  |
| raot@lacalhost                                                              | Firmware Version:                     | KC45                                                                             | World Wide Name              | 0x5000c5004f78bd36        |
| G Series/C200 Serie TA AHCI Controller                                      | Location:                             | Port 1 of SATA Host Adapter                                                      | Device:                      | /dev/sda                  |
| 500 GB Hard Disk                                                            | Write Cache:                          | Enabled                                                                          | Rotation Rate:               | 7200 RPM                  |
| 500 GB Hard Disk                                                            | Capacity:                             | 500 GB (500 107 862 016 bytes)                                                   | Connection:                  | ATA                       |
| - ATA ST500DM002-18D142                                                     | Partitioning:                         | Master Boot Record                                                               | SMART Status:                | Disk is healthy           |
| Multi-disk Devices     RAID, UVM and other logical drives     3     3     3 | Erase or part                         | ve<br>Ition the drive                                                            | SMART Data<br>View SMART d   | ata and run self-tests    |
| 2<br>17 GB RAID-1 Array                                                     | Benchmark<br>Measure driv             | e performance                                                                    |                              |                           |
| 57 GB RAID-1 Array                                                          | Volumes                               |                                                                                  |                              |                           |
| 1 0 GB BAID-1 Array                                                         |                                       |                                                                                  | Extor                        | heh                       |
| Peripheral Devices                                                          | DOST C RAID C                         | amagent: BAID Com                                                                | 424                          | GB                        |
| USB RreWire and other peripherals<br>B.0 GB Hard Disk<br>SanDisk Cruzer Rt  | 8.4 GB FAT                            | 1 0 RAID Compon<br>2                                                             | Я                            | AID Component<br>3        |
|                                                                             | WARNING: The may result in suggested. | he partition is misaligned by 512 bytes<br>very poor performance. Repartitioning | s. This<br>is                |                           |
|                                                                             | Usage: Fi                             | ilesystem                                                                        | Device: /c                   | iev/sda1                  |
|                                                                             | Partition Type: W                     | /95 FAT32 (0x0b)                                                                 | Partition Label: -           |                           |
|                                                                             | Partition Flags: -                    |                                                                                  | Capacity: 8                  | 4 GB (8,389,753,344 bytes |
|                                                                             | Type: F/                              | AT (32-bit version)                                                              | Available: -                 |                           |
|                                                                             | Label: D                              | 057_C                                                                            | Mount Point: N               | ot Mounted                |
|                                                                             | Mount Volue<br>Mount the vo           | me<br>Iume                                                                       | Pormat Volu<br>Erase or form | me<br>at the volume       |
|                                                                             |                                       |                                                                                  |                              |                           |

| FAT               | raid 0            | RAID 1            | Exte              | nded              |
|-------------------|-------------------|-------------------|-------------------|-------------------|
| /dev/sda <u>#</u> | /dev/sda <u>#</u> | /dev/sda <u>#</u> | RAID 2            | RAID 3            |
| /dev/sdb <u>#</u> | /dev/sdb <u>#</u> | /dev/sdb <u>#</u> | /dev/sda <u>#</u> | /dev/sda <u>#</u> |
| DOS 영역            | /boot             | /                 | /dev/sdb <u>#</u> | /dev/sdb <u>#</u> |
|                   |                   |                   | swap              | /home             |

위 표와 같이 md0, md1, md2, md3, md4의 정보 확인 후, 디스크 넘버와 경로를 반드시 적어둘 것.

4. su를 입력해 관리자 모드로 진입 후, /home 디렉터리 unmount

vi /etc/fstab에서 swap과 /home 마운트 관련 디렉터리 부분을 주석처리(앞부분에 # 삽입)

| 2                 |                           | root@KMTN11:    | /home            |          |     | _ 🗆 🗙 |
|-------------------|---------------------------|-----------------|------------------|----------|-----|-------|
| File Edit View    | Search Terminal Help      |                 |                  |          |     |       |
| #                 |                           |                 |                  |          |     | -     |
| #<br># /etc/fstab |                           |                 |                  |          |     |       |
| # Created by ana  | conda on Tue Feb 25 08:52 | 2:01 2014       |                  |          |     |       |
| #                 |                           |                 |                  |          |     |       |
| # Accessible fil  | esystems, by reference, a | are maintained  | under '/dev/disk | 8        |     |       |
| # See man pages   | fstab(5), findfs(8), mour | nt(8) and/or bl | kid(8) for more  | info     |     |       |
| #                 |                           |                 |                  |          |     |       |
| JUID=8926dc22-e7  | 1d-4623-8726-306e75711283 | 3 /             | ext4             | defaults | 1 1 |       |
| JUID=0eaeda73-bd  | c3-43a2-94a2-8140e00e2b79 | 9 /boot         | ext4             | defaults | 12  |       |
| #UUID=0b56a977-7  | 912-4426-b9b4-2f6471c0089 | 99 /home        | ext4             | defaults | 1 2 |       |
| UUID=c4215d9f-8   | a27-411b-8996-b594878f9db | o9 swap         | swap             | defaults | 0 0 |       |
| tmpfs             | /dev/shm                  | tmpfs           | defaults         | 0 0      |     |       |
| devpts            | /dev/pts                  | devpts          | g1d=5,mode=620   | 0 0      |     |       |
| systs             | /sys                      | systs           | defaults         | 0 0      |     |       |
| proc              | /proc                     | proc            | detaults         | 0 0      |     |       |
|                   |                           |                 |                  |          |     |       |
|                   |                           |                 |                  |          |     |       |
|                   |                           |                 |                  |          |     |       |

5. swap 기능 중지 후 재부팅

swapoff /dev/md# - swap 파티션 번호

shutdown -r now

6. 재부팅 후 df를 입력해 /home과 swap이 나오지 않는지 확인

|                |                           |        |       |      | root@KMTN11:~    | > |
|----------------|---------------------------|--------|-------|------|------------------|---|
| File Edit View | w Searc                   | h Teri | minal | Help |                  |   |
| [root@KMTN11 - | -]# df -                  | h      |       |      |                  |   |
| Filesystem     | Size                      | Used   | Avail | Use% | Mounted on       |   |
| /dev/md1       | 62G                       | 23G    | 36G   | 39%  | 1                |   |
| tmpfs          | 1.9G                      | 4.0K   | 1.9G  | 1%   | /dev/shm         |   |
| /dev/md0       | 985M                      | 74M    | 861M  | 8%   | /boot            |   |
| /dev/sdc1      | 2.0G                      | 934M   | 1020M | 48%  | /media/144B-14DE |   |
| [root@KMTN11 - | ~]#                       |        |       |      |                  |   |
| 100            | 1990 - 19 <del>70</del> - |        |       |      |                  |   |

7. 이상이 없으면 shutdown -h now로 리눅스 종료

8. 원본 디스크 2개 중 한 개를 제거. 이때 디스크가 어떤 위치에서 어떤 케이블에 연결되어 있었는지 반드시 표기한다.

9. 원본 디스크 1개를 제거한 위치에 교체할 디스크를 장착

10. 생성해 놓은 Terabyte software Image for Linux USB를 연결하고 부팅 순서 를 변경해 USB로 부팅

11. Image for Linux가 실행되면 복사 선택

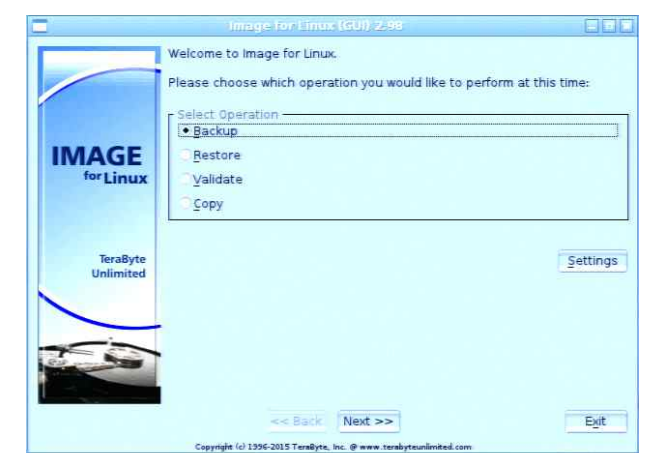

12. 복사할 인터페이스인 Linux 선택

|                       | • Linux   |       |  |  |
|-----------------------|-----------|-------|--|--|
| IMAGE<br>for Linux    | virtual t | Drive |  |  |
| TeraByte<br>Unlimited |           |       |  |  |
| 100                   |           |       |  |  |

13. 복사할 디스크 원본 선택

|           | Select Source Drive                                                |      |
|-----------|--------------------------------------------------------------------|------|
|           | Copy From                                                          |      |
|           | ATA ST500DM002-1BD14 (sda)                                         |      |
| 1         | SanDisk Cruzer Fit (sdc)                                           |      |
|           | JetFlash Transcend 4GB (sdd)                                       |      |
| IMAGE     |                                                                    |      |
| for Linux |                                                                    |      |
|           |                                                                    |      |
|           |                                                                    |      |
|           |                                                                    |      |
| TeraByte  |                                                                    |      |
| Unlimited |                                                                    |      |
|           |                                                                    |      |
|           |                                                                    |      |
|           |                                                                    |      |
| 2         |                                                                    |      |
|           |                                                                    |      |
|           |                                                                    | -    |
|           | << Back Next >>                                                    | Exit |
|           | Copyright (c) 1556-2015 TeraByte, Inc. @ www.terabyteunlimited.com |      |

14. 복사할 RAID 파티션 선택. Disk utility에서 적어둔 파티션 정보를 보고 선택

|                       | MBR<br>Copy From | cation on HD0 (53B30)            | .5D) - AIA SI5 | 00DM002-18D  | 14 (sda |
|-----------------------|------------------|----------------------------------|----------------|--------------|---------|
|                       |                  | Drive                            | 476940 MiB     | Entire Drive |         |
|                       | MBR 1            | Partition (01)<br>Partition (02) | 64000 MiB      | Linux RAID   |         |
| IN A CE               | MBR 2            | **Active** (03                   | ) 1000 MiB     | Linux RAID   |         |
| IMAGE                 | MBR 3            | Partition (04)                   | 403938 MiB     | Extended     |         |
| forLinux              | 남 -              | Volume (040F                     | 16000 MiB      | Linux RAID   |         |
| TeraByte<br>Unlimited |                  |                                  |                |              |         |
|                       | Information      | Compact Delate                   |                |              |         |
|                       | Information      | compact Delete                   |                |              |         |

15. 대상 디스크의 인터페이스인 Linux 선택

|                       | limage for Linux (GU)), 2,98 📃 🖬 🕷                                                                                                    |
|-----------------------|----------------------------------------------------------------------------------------------------|
|                       | Select Drive Interface Copy To- Units Units Unit |
| IMAGE<br>for Linux    |                                                                                                    |
| TeraByte<br>Unlimited |                                                                                                    |
| 100                   |                                                                                                    |
|                       | << Back Next >> Exit<br>Copyrigits (d) 1996-2015 Temilities, Inc. @ www.temilities.com                                                                                                    |

16. 파일을 복사해 넣을 디스크 선택

|                       |                                                                                                    | ليالنا لتا |
|-----------------------|----------------------------------------------------------------------------------------------------|------------|
|                       | Select Target Drive<br>Copy To<br>ATA:STS00DN002-18D14 (sda)<br>ATA:Grouped CT250MX2 (sdb)<br>SanDisk Cruzer Fit (sdc)<br>JetFlash Transcend 4G6 (sdd) |            |
| IMAGE<br>for Linux    | Geometry                                                                                                    |            |
| TeraByte<br>Unlimited |                                                                                                    |            |
|                       | << Back Next >><br>Copyright (c) 1395-2013 Transfore, Inc. @ www.transformations                                                                       | Exit       |

17. 복사옵션 선택 - default 선택 값 사용

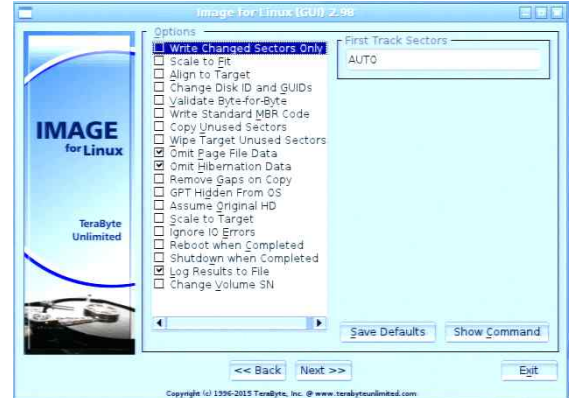

18. 복사할 디스크 정보에 대해 나오면 확인하고 시작

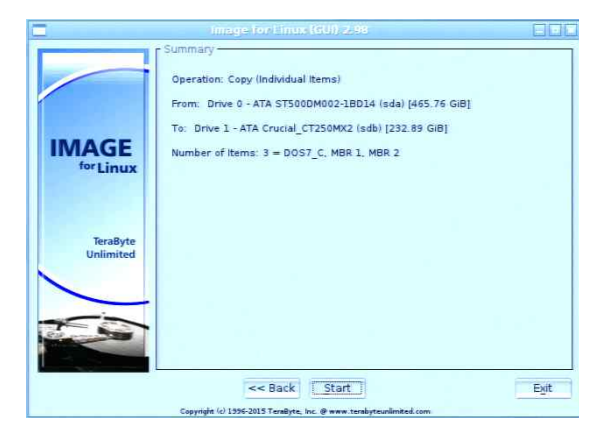

19. 복사가 완료되면 OK 클릭해 복사 종료

| 😻 IC1 K KMTN11 - Virtual KVM Client                                      |                                                                                                    |
|--------------------------------------------------------------------------|----------------------------------------------------------------------------------------------------|
| Connection USB Profile Keyboard Video Mouse Tools View Virtual Media Aud | fio SmartCard Help                                                                                                    |
|                                                                          |                                                                                                    |
| PROVEN SOFTWARE SOLUTIONS                                                |                                                                                                    |
|                                                                          |                                                                                                    |
|                                                                          | Image for Linux (GUI) 2.98                                                                                                    |
|                                                                          | Current Process: Completed Copy<br>Processing Item: 3 of 3<br>To: Drive 1 Portition (30) 156473 MIB Free Space<br>Copying: Drive 0 MBR 2 Partition (03) 1000 MIB Linux RAID |
| IMAGE<br>for Linux<br>TeraByte                                           | Progress                                                                                                    |
|                                                                          | Statistics         MB Processed: 132,770         Time Elapsed: 0:00:08:18         MB Remaining: 0         Time Remaining: 0                                                 |
|                                                                          | << Back Next >> Cancel                                                                                                    |
|                                                                          | Loprint (U-1279-Criti) Literepre, Inc. & www.tenalytexitinited.com                                                                                                    |
|                                                                          | www.terabyteunlimited.com                                                                                                    |
| <.                                                                       | www.terabytednininteo.com                                                                                                    |
| Desktop Size is 1280x1024                                                | 👞 🐁 🔒 NUM CAPS SCRL                                                                                                    |

20. 화면 상단의 터미널 아이콘을 눌러 shutdown -h now 명령어를 입력해 시스템 종료

- 21. 시스템 종료 후, Terabyte USB 제거 및 원본 디스크 제거
- 22. 새로운 디스크로 부팅 후 터미널에서 su를 입력해 root 모드 진입
- 23. fdisk /dev/sda 실행
- 24. command (m for help):에서 n 입력 후 엔터

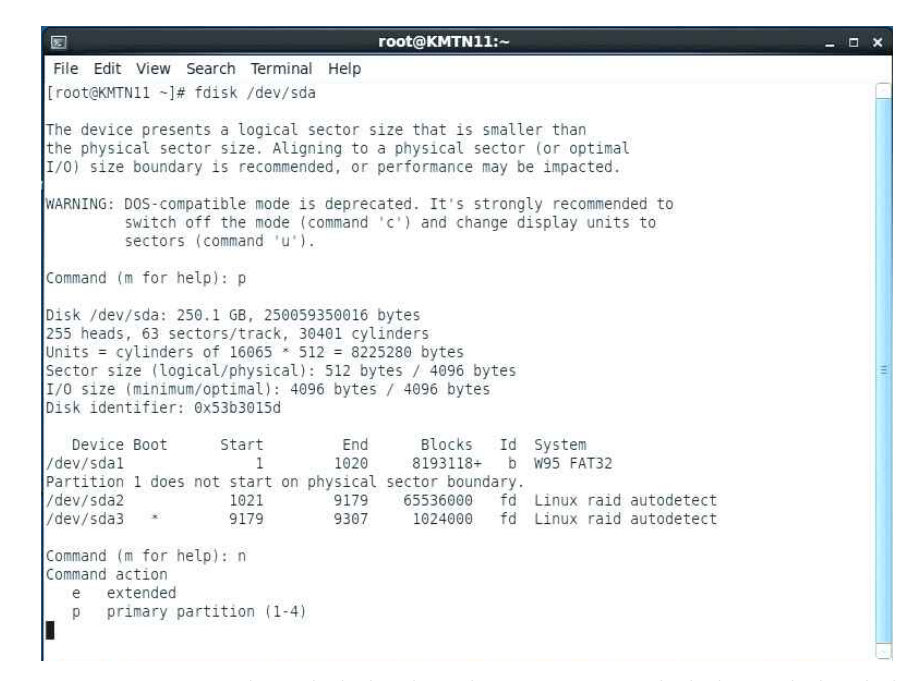

- 25. command action e와 p설명이 나오면 Extended 파티션을 먼저 생성해야 하므
- 로 e 입력 후 엔터

```
Command action
e extended
p primary partition (1-4)
e
Selected partition 4
First cylinder (9307-30401, default 9307):
```

- 26. First cylinder에서 엔터 (기본값 입력됨)
- 27. Last cylinder에서 엔터 (기본값 입력됨)
- 28. command (m for help): p 입력해 파티션 확인

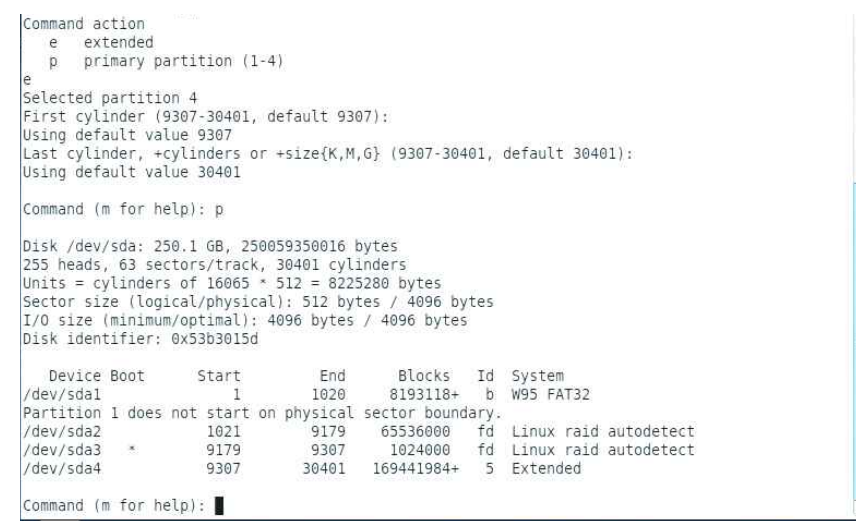

29. swap과 /home으로 사용할 파티션도 모두 생성 후 p 입력해 파티션 확인 swap 생성 시 last cylinder값은 +16192M으로 설정

| and the second second s |                                                                                                  |                                                                                                    |                                                                                                    | LOOT@KWINT1                                                                                                    | u~                                                                                    |                                                                                                    | × |
|----------------------------------------------------------------------------------------------------|--------------------------------------------------------------------------------------------------|----------------------------------------------------------------------------------------------------|----------------------------------------------------------------------------------------------------|----------------------------------------------------------------------------------------------------|---------------------------------------------------------------------------------------|----------------------------------------------------------------------------------------------------|---|
| File Edit                                                                                                    | View                                                                                             | Search Terr                                                                                                    | ninal Help                                                                                                    |                                                                                                    |                                                                                       |                                                                                                    |   |
| First cyli                                                                                                    | Inder (                                                                                          | 9307-30401,                                                                                                    | default 930                                                                                                    | 07):                                                                                                    |                                                                                       |                                                                                                    | 1 |
| Using defa                                                                                                    | ault va                                                                                          | lue 9307                                                                                                    |                                                                                                    |                                                                                                    |                                                                                       |                                                                                                    |   |
| Last cylir                                                                                                    | nder, +                                                                                          | cylinders o                                                                                                    | or +size{K,M                                                                                                    | ,G} (9307-304                                                                                                    | 01,                                                                                   | default 30401): +16192M                                                                             |   |
| Command (m                                                                                                    | for h                                                                                            | elo)• n                                                                                                    |                                                                                                    |                                                                                                    |                                                                                       |                                                                                                    |   |
| First cyli                                                                                                    | nder (                                                                                           | 11372-30401                                                                                                    | . default 1                                                                                                    | 1372):                                                                                                    |                                                                                       |                                                                                                    |   |
| Using defa                                                                                                    | ult va                                                                                           | lue 11372                                                                                                    |                                                                                                    |                                                                                                    |                                                                                       |                                                                                                    |   |
| Last cylin                                                                                                    | nder, +                                                                                          | cvlinders d                                                                                                    | or +size{K.M                                                                                                    | .G} (11372-30                                                                                                    | 401,                                                                                  | default 30401):                                                                                     |   |
| Using defa                                                                                                    | ult va                                                                                           | lue 30401                                                                                                    |                                                                                                    | sooren internetien sollten.                                                                                                    | out service.                                                                          |                                                                                                    |   |
|                                                                                                    |                                                                                                  | 7 1                                                                                                    |                                                                                                    |                                                                                                    |                                                                                       |                                                                                                    |   |
| command (n                                                                                                    | n tor ne                                                                                         | elp): p                                                                                                    |                                                                                                    |                                                                                                    |                                                                                       |                                                                                                    |   |
|                                                                                                    |                                                                                                  |                                                                                                    |                                                                                                    |                                                                                                    |                                                                                       |                                                                                                    |   |
| Dick (day)                                                                                                    | Inday 2                                                                                          | 50 1 GP 25                                                                                                    | 0050250016                                                                                                    | hytor                                                                                                    |                                                                                       |                                                                                                    |   |
| Disk /dev/                                                                                                    | /sda: 2                                                                                          | 50.1 GB, 25                                                                                                    | 0059350016                                                                                                    | bytes                                                                                                    |                                                                                       |                                                                                                    |   |
| Disk /dev/<br>255 heads,                                                                                                    | /sda: 2<br>63 se                                                                                 | 50.1 GB, 25<br>ctors/track                                                                                                    | 0059350016 )<br>(, 30401 cyl)<br>* 512 = 822                                                                                                    | bytes<br>inders<br>5280 bytes                                                                                                    |                                                                                       |                                                                                                    |   |
| Disk /dev/<br>255 heads,<br>Units = cy<br>Sector siz                                                                                                    | /sda: 2:<br>63 se<br>/linder                                                                     | 50.1 GB, 25<br>ctors/track<br>s of 16065<br>ical/physic                                                                                                | 00059350016 )<br>(, 30401 cyl:<br>* 512 = 822<br>(al): 512 by                                                                                                    | bytes<br>inders<br>5280 bytes<br>tes / 4096 by                                                                                                    | ites                                                                                  |                                                                                                    |   |
| Disk /dev/<br>255 heads,<br>Units = cy<br>Sector siz<br>I/O size (                                                                                                    | /sda: 2:<br>63 se<br>/linder<br>ze (log<br>minimur                                               | 50.1 GB, 25<br>ctors/track<br>s of 16065<br>ical/physic<br>m/optimal):                                                                                 | 0059350016 k<br>, 30401 cyl:<br>* 512 = 822:<br>cal): 512 by<br>4096 bytes                                                                                                | bytes<br>inders<br>5280 bytes<br>tes / 4096 by<br>/ 4096 bytes                                                                                                    | tes                                                                                   |                                                                                                    |   |
| Disk /dev/<br>255 heads,<br>Jnits = cy<br>Sector siz<br>I/O size (<br>Disk ident                                                                                                    | /sda: 2:<br>63 sec<br>/linder:<br>te (log:<br>minimur<br>:ifier:                                 | 50.1 GB, 25<br>ctors/track<br>s of 16065<br>ical/physic<br>m/optimal):<br>0x53b3015c                                                                   | 50059350016 k<br>(, 30401 cyl)<br>* 512 = 822<br>(al): 512 by<br>4096 bytes<br>4096 bytes                                                                                 | bytes<br>inders<br>5280 bytes<br>tes / 4096 by<br>/ 4096 bytes                                                                                                    | tes                                                                                   |                                                                                                    |   |
| Disk /dev/<br>255 heads,<br>Units = cy<br>Sector siz<br>I/O size (<br>Disk ident                                                                                                    | /sda: 2:<br>63 sec<br>/linder:<br>ze (log:<br>minimur<br>:ifier:<br>Boot                         | 50.1 GB, 25<br>ctors/track<br>s of 16065<br>ical/physic<br>m/optimal):<br>0x53b30150                                                                   | 50059350016 H<br>(, 30401 cyl:<br>* 512 = 822:<br>al): 512 by:<br>4096 bytes<br>f<br>End                                                                                  | bytes<br>inders<br>5280 bytes<br>tes / 4096 by<br>/ 4096 bytes<br>Blocks                                                                                                    | tes<br>Td                                                                             | System                                                                                              |   |
| Disk /dev/<br>255 heads,<br>Units = cy<br>Sector siz<br>I/O size (<br>Disk ident<br>Device<br>(dev/sdal                                                                                                    | /sda: 2<br>63 se<br>/linder<br>/e (log:<br>/minimur<br>ifier:<br>Boot                            | 50.1 GB, 25<br>ctors/track<br>s of 16065<br>ical/physic<br>m/optimal):<br>0x53b30150<br>Start                                                          | 50059350016 H<br>(, 30401 cyl.<br>* 512 = 8222<br>(al): 512 by<br>4096 bytes<br>i<br>End<br>1020                                                                          | bytes<br>inders<br>5280 bytes<br>tes / 4096 by<br>/ 4096 bytes<br>Blocks<br>8103118+                                                                                              | rtes<br>Id                                                                            | System<br>W95 FAT32                                                                                 |   |
| Disk /dev,<br>255 heads,<br>Units = cy<br>Sector siz<br>I/O size (<br>Disk ident<br>Device<br>/dev/sdal<br>Partition                                                                                                    | /sda: 2:<br>63 ser<br>/linder<br>ze (log:<br>minimur<br>:ifier:<br>Boot<br>1 does                | 50.1 GB, 25<br>ctors/track<br>s of 16065<br>ical/physic<br>m/optimal):<br>0x53b30150<br>Start<br>1<br>pot start                                        | 50059350016 H<br>(, 30401 cyl.<br>* 512 = 8222<br>(al): 512 by<br>4096 bytes<br>1<br>End<br>1020<br>on physical                                                           | bytes<br>inders<br>5280 bytes<br>tes / 4096 by<br>/ 4096 bytes<br>Blocks<br>8193118+<br>sector bound                                                                              | Id<br>Id                                                                              | System<br>W95 FAT32                                                                                 |   |
| Disk /dev/<br>255 heads,<br>Units = cy<br>Sector siz<br>I/O size (<br>Disk ident<br>Device<br>/dev/sda1<br>/dev/sda2                                                                                                    | /sda: 2:<br>63 se<br>/linder<br>2e (log:<br>minimur<br>:ifier:<br>Boot<br>1 does                 | 50.1 GB, 25<br>ctors/track<br>s of 16065<br>ical/physic<br>m/optimal):<br>0x53b3015c<br>Start<br>1<br>not start<br>1021                                | 50059350016 H<br>c, 30401 cyl:<br>* 512 = 8222<br>cal): 512 by:<br>4096 bytes<br>H<br>End<br>1020<br>on physical<br>9179                                                  | bytes<br>inders<br>5280 bytes<br>tes / 4096 by<br>/ 4096 bytes<br>Blocks<br>8193118+<br>sector bound<br>65536000                                                                  | Id<br>Id<br>b<br>lary.                                                                | System<br>W95 FAT32<br>Linux raid autodetect                                                        |   |
| Disk /dev/<br>255 heads,<br>Units = cy<br>Sector siz<br>I/O size (<br>Disk ident<br>Device<br>/dev/sda1<br>/dev/sda2<br>/dev/sda3                                                                                                    | /sda: 2:<br>63 ser<br>/linders<br>ze (log:<br>minimur<br>iifier:<br>Boot<br>1 does<br>*          | 50.1 GB, 25<br>ctors/track<br>s of 16065<br>ical/physic<br>m/optimal):<br>0x53b3015c<br>Start<br>1<br>not start<br>1021<br>9179                        | 50059350016 H<br>x, 30401 cyl:<br>* 512 = 822;<br>al): 512 by:<br>4096 bytes<br>i<br>End<br>1020<br>on physical<br>9179<br>9307                                           | bytes<br>inders<br>5280 bytes<br>tes / 4096 bytes<br>/ 4096 bytes<br>Blocks<br>8193118+<br>sector bound<br>65536000<br>1024000                                                    | Id<br>Id<br>lary.<br>fd                                                               | System<br>W95 FAT32<br>Linux raid autodetect<br>Linux raid autodetect                               |   |
| Disk /dev,<br>255 heads,<br>Units = cy<br>Sector siz<br>I/O size (<br>Disk ident<br>Device<br>/dev/sda1<br>Partition<br>/dev/sda3<br>/dev/sda4                                                                                                    | /sda: 2:<br>63 sev<br>/linder:<br>ze (log:<br>minimur<br>ifier:<br>Boot<br>1 does<br>*           | 50.1 GB, 25<br>ctors/track<br>s of 16065<br>ical/physic<br>n/optimal):<br>0x53b3015c<br>Start<br>1<br>not start<br>1021<br>9179<br>9307                | 50059350016 H<br>c, 30401 cyl:<br>* 512 = 822:<br>tal): 512 by:<br>4096 bytes<br>f<br>End<br>1020<br>on physical<br>9179<br>9307<br>30401                                 | bytes<br>inders<br>5280 bytes<br>tes / 4096 by<br>/ 4096 bytes<br>Blocks<br>8193118+<br>sector bound<br>65536000<br>16244000<br>169441984+                                        | Id<br>Id<br>lary.<br>fd<br>fd<br>5                                                    | System<br>W95 FAT32<br>Linux raid autodetect<br>Linux raid autodetect<br>Extended                   |   |
| Disk /dev,<br>255 heads,<br>Units = cy<br>Sector siz<br>I/O size (<br>Disk ident<br>Device<br>/dev/sda1<br>Partition<br>/dev/sda2<br>/dev/sda4<br>/dev/sda4                                                                                                    | /sda: 2:<br>63 sed<br>/linder/<br>te (log:<br>minimur<br>ifier:<br>Boot<br>1 does<br>*           | 50.1 GB, 25<br>ctors/track<br>s of 16065<br>ical/physic<br>m/optimal):<br>0x53b3015c<br>Start<br>1<br>not start<br>1021<br>9179<br>9307<br>9307        | 50059350016 H<br>, 30401 cyl.<br>* 512 = 8222:<br>al): 512 by:<br>4096 bytes<br>i<br>End<br>1020<br>on physical<br>9179<br>9307<br>30401<br>11371                         | bytes<br>inders<br>5280 bytes<br>tes / 4096 by<br>/ 4096 bytes<br>Blocks<br>8193118+<br>sector bound<br>65536000<br>1624000<br>169441984+<br>16583476+                            | Id<br>Id<br>Idry.<br>fd<br>5<br>83                                                    | System<br>W95 FAT32<br>Linux raid autodetect<br>Linux raid autodetect<br>Extended<br>Linux          |   |
| Disk /dev,<br>255 heads,<br>Units = cy<br>Sector siz<br>() Disk ident<br>Device<br>/dev/sda1<br>/dev/sda2<br>/dev/sda3<br>/dev/sda5<br>Partition                                                                                                    | /sda: 2:<br>63 sed<br>/linder/<br>te (log:<br>minimur<br>ifier:<br>Boot<br>1 does<br>*<br>5 does | 50.1 GB, 25<br>ctors/track<br>s of 16065<br>ical/physic<br>n/optimal):<br>0x53b3015c<br>Start<br>1<br>not start<br>1021<br>9179<br>9307<br>not start   | 50059350016 H<br><pre>&lt;, 30401 cyl:<br/>* 512 = 822:<br/>4096 bytes<br/>i<br/>End<br/>1020<br/>on physical<br/>9179<br/>9307<br/>30401<br/>11371<br/>on physical</pre> | bytes<br>inders<br>2280 bytes<br>tes / 4096 bytes<br>Blocks<br>8193118+<br>sector bound<br>65536000<br>1024000<br>1024000<br>105441984+<br>16583476+<br>sector bound              | Id<br>Id<br>Id<br>Id<br>Id<br>Id<br>S<br>83<br>Iary.                                  | System<br>W95 FAT32<br>Linux raid autodetect<br>Linux raid autodetect<br>Extended<br>Linux          |   |
| Disk /dev,<br>255 heads,<br>Units = c;<br>Sector siz<br>//o size (<br>Disk ident<br>Device<br>/dev/sda1<br>/dev/sda2<br>/dev/sda3<br>/dev/sda3<br>/dev/sda4<br>/dev/sda5                                                                                                    | /sda: 2:<br>63 sev<br>/linder:<br>2e (log:<br>minimur<br>ifier:<br>Boot<br>1 does<br>*<br>5 does | 50.1 GB, 25<br>ctors/track<br>s of 16065<br>ical/physic<br>0x53b3015c<br>Start<br>1<br>not start<br>1021<br>9179<br>9307<br>9307<br>not start<br>11372 | 50059350016 H<br>, 30401 cyl:<br>* 512 = 825<br>tal): 512 by:<br>4096 bytes<br>4096 bytes<br>4096 on physical<br>9179<br>9307<br>30401<br>11371<br>on physical<br>30401   | bytes<br>inders<br>2280 bytes<br>tes / 4096 bytes<br>Blocks<br>8193118+<br>sector bound<br>65336000<br>1024000<br>1024000<br>169441984+<br>16583476+<br>sector bound<br>152858445 | Id<br>Id<br>Id<br>Id<br>Id<br>Id<br>Id<br>S<br>S<br>Id<br>S<br>S<br>S<br>Id<br>S<br>S | System<br>W95 FAT32<br>Linux raid autodetect<br>Linux raid autodetect<br>Extended<br>Linux<br>Linux |   |

30. command (m for help): t 입력 후 엔터

31. 파티션 넘버 선택 (swap과 /home으로 사용할 파티션에 대해서만 작업), Hex code 입력하는 곳에서 fd 입력 후 엔터 - fd가 Linux raid autodetect 파티션임을 지정하는 것임

Command (m for help): t Partition number (1-6): 5 Hex code (type L to list codes): fd Changed system type of partition 5 to fd (Linux raid autodetect) Command (m for help): t Partition number (1-6): 6 Hex code (type L to list codes): fd Changed system type of partition 6 to fd (Linux raid autodetect) Command (m for help):

32. command (m for help): wq 입력 후 엔터

| 55 heads  | , 6         | 3 se   | ctor  | s/tracl | ¢, 1 | 30401 cyl: | inders        |       |        |      |            |
|-----------|-------------|--------|-------|---------|------|------------|---------------|-------|--------|------|------------|
| Jnits = c | yl:         | Inder  | s of  | 16065   | * 5  | 512 = 822  | 5280 bytes    |       |        |      |            |
| Sector si | ze          | (log:  | ical, | /physi  | cal  | ): 512 by  | tes / 4096 by | /tes  |        |      |            |
| I/O size  | ( m.        | Lnimur | n/op  | timal)  | 4(   | 096 bytes  | / 4096 byte   | S.    |        |      |            |
| )isk iden | t11         | ier:   | 0x5.  | 3b30150 | 1    |            |               |       |        |      |            |
| Device    | R           | not    |       | Start   |      | End        | Blocks        | Td    | System | n    |            |
| /dev/sdal |             |        |       | 1       |      | 1020       | 8193118+      | b     | W95 FA | AT32 |            |
| Partition | $1^{\circ}$ | does   | not   | start   | on   | physical   | sector bound  | dary. |        |      |            |
| /dev/sda2 |             |        |       | 1021    |      | 9179       | 65536000      | fd    | Linux  | raid | autodetect |
| /dev/sda3 |             | *      |       | 9179    |      | 9307       | 1024000       | fd    | Linux  | raid | autodetect |
| /dev/sda4 |             |        |       | 9307    |      | 30401      | 169441984+    | 5     | Extend | ded  |            |
| /dev/sda5 |             |        |       | 9307    |      | 11371      | 16583476+     | fd    | Linux  | raid | autodetect |
| Partition | 5           | does   | not   | start   | on   | physical   | sector bound  | dary. |        |      |            |
|           |             |        |       | 11372   |      | 30401      | 152858445     | fd    | Linux  | raid | autodetect |
| /dev/sda6 |             |        |       |         |      |            |               |       |        |      |            |

33. fdisk /dev/sda를 다시 실행하여 p로 생성된 파티션 확인. 만약 새로 생성된 파 티션이 보이지 않는다면 리눅스를 리부팅 한 후 다시 확인. 이렇게 해도 파티션이 안 보인다면 Extended 파티션 생성 및 저장한 후 리부팅, /dev/sda5 파티션 생성하고 저장한 후 리부팅, /dev/sda6 파티션 생성하고 저장한 후 리부팅 해 볼 것. 이때 Hex code도 fd로 함께 입력해 줄 것. 34. 파티션이 모두 삭제된 나머지 SSD를 컴퓨터에 설치하고 부팅 35. 부팅 후, 파티션 정보 확인

# fdisk /dev/sda

# command (m for help): p

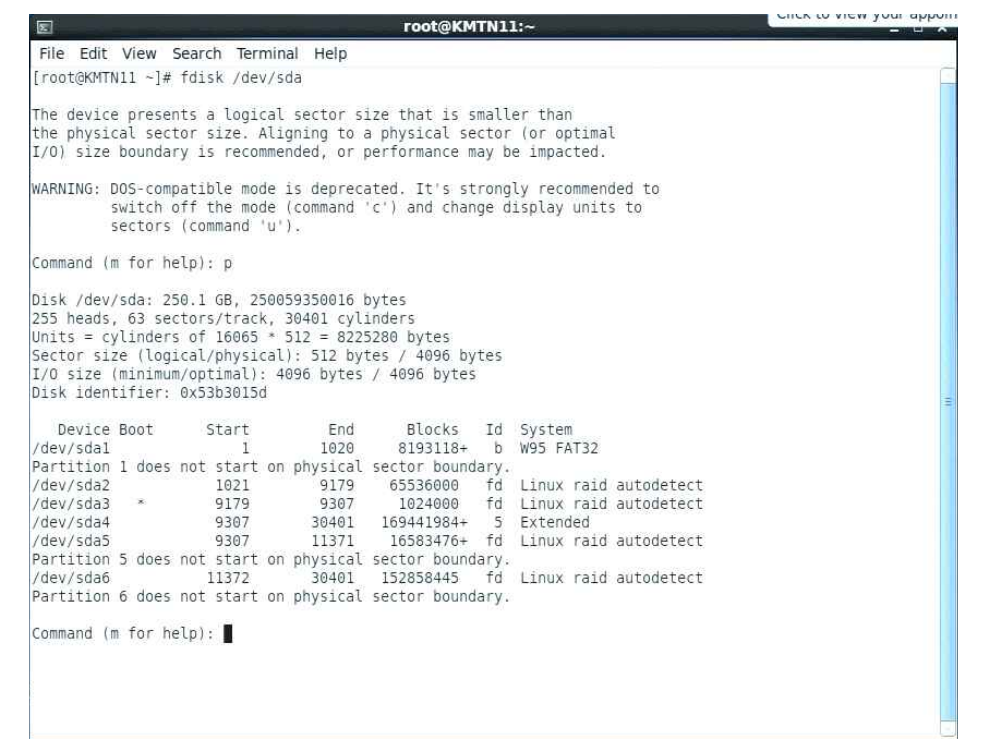

36. 이미 작업했던 파티션도 모두 살아있는지 확인한 후, 나머지 SSD의 파티션 정보 도 확인함

# fdisk /dev/sdb

# command (m for help): p

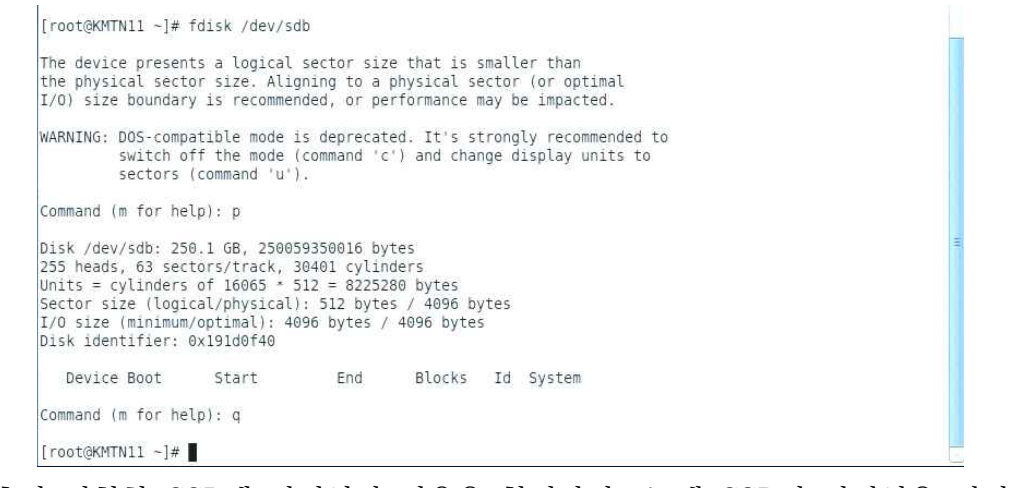

37. 추가 장착한 SSD에 파티션이 없음을 확인하면 두 개 SSD의 파티션을 일치시켜 야 함 RAID 1같은 경우 동일한 파티션 또는 디스크를 사용해야 함

## 파티션을 완벽하게 복제하기 위해 다음 명령어를 입력 # sfdisk -d /dev/sda | sfdisk -f /dev/sdb 를 실행시키면 /dev/sda의 파티션을 /dev/sdb으로 복제함

[root@KMTN11 ~]# sfdisk -d /dev/sda | sfdisk -f /dev/sdb Warning: extended partition does not start at a cylinder boundary. DOS and Linux will interpret the contents differently. Checking that no-one is using this disk right now ... OK Disk /dev/sdb: 30401 cylinders, 255 heads, 63 sectors/track Old situation: Units = cylinders of 8225280 bytes, blocks of 1024 bytes, counting from 0 Device Boot Start Fnd #cvls #blocks Id System /dev/sdb1 Empty 0 /dev/sdb2 0 Empty 0 0 0 /dev/sdb3 0 0 0 0 Empty /dev/sdb4 0 0 Empty New situation: Units = sectors of 512 bytes, counting from 0 Device Boot Start End #sectors Id System W95 FAT32 Linux raid autodetect Linux raid autodetect /dev/sdb1 /dev/sdb2 63 16386299 16388096 147460095 16386237 b fd 131072000 fd 5 /dev/sdb3 \* 147460096 149508095 2048000 /dev/sdb4 149508096 488392064 338883969 Extended 33166953 fd Linux raid autodetect 305716890 fd Linux raid autodetect /dev/sdb5 /dev/sdb6 149508159 182675111 182675175 488392064 305716890 Warning: partition 2 does not start at a cylinder boundary Successfully wrote the new partition table Re-reading the partition table ... If you created or changed a DOS partition, /dev/foo7, say, then use dd(1) to zero the first 512 bytes: dd if=/dev/zero of=/dev/foo7 bs=512 count=1 (See fdisk(8).) [root@KMTN11 ~]#

## 38. 명령을 실행한 후 리부팅

39. /dev/md0 과 /dev/md1은 raid 구조가 살아있지만 1개의 디스크로 작동하고 있음. 그러므로 추가한 SSD의 파티션을 추가하여 정상적인 RAID 기능을 할 수 있도 록 해야 하므로 RAID 설정

- # mdadm --detail /dev/md0
- # mdadm --detail /dev/md1

위 명령을 실행하면 아래와 같은 메시지가 나옴. /dev/sda3은 active sync상태이지

만 /dev/sdb3은 removed 상태

|              |                      |                   | r            | oot@KMTN11:~  | •                            | - <b>- x</b> |
|--------------|----------------------|-------------------|--------------|---------------|------------------------------|--------------|
| File Edit V  | /iew Sea             | rch Term          | inal Help    |               |                              |              |
| 00.000000000 |                      |                   |              |               |                              | ^            |
| Number       | Major                | Minor             | RaidDevice   | e State       |                              |              |
| Θ            | 8                    | 3                 | 0            | active sync   | /dev/sda3                    |              |
| 1            | 0                    | Θ                 | 1            | removed       |                              |              |
| [root@KMIN1  | .1 ~]# md            | admdet            | ail/dev/mo   | 11            |                              |              |
| /dev/mdl:    | cion i 1             | 1                 |              |               |                              |              |
| Croation     | 5100 : 1<br>Timo : T | .1<br>up Ech 25   | 12.45.51     | 014           |                              |              |
| Raid L       | ovol : r             | ue reu Z.<br>aid1 | 0 15:45:51 2 | 1014          |                              |              |
| Array        | Size · 6             | 5503104           | 62 47 GiB 6  | 7 08 GB)      |                              |              |
| Used Dev     | Size : 6             | 5503104           | 62.47 GiB F  | 7.08 GB)      |                              |              |
| Raid Dev     | ices : 2             | 0000101           |              |               |                              |              |
| Total Dev    | ices : 1             |                   |              |               |                              |              |
| Persist      | ence : S             | uperblock         | is persist   | ent           |                              |              |
|              |                      |                   |              |               |                              |              |
| Intent Bi    | tmap : I             | nternal           |              |               |                              |              |
| Update       | Time : S             | un Dec 25         | 5 20:45:17 2 | 016           |                              |              |
| S            | tate : a             | ctive, de         | egraded      |               |                              |              |
| Active Dev   | ices : 1             |                   |              |               |                              |              |
| Working Dev  | ices : 1             |                   |              |               |                              |              |
| Failed Dev   | ices : 0             |                   |              |               |                              |              |
| Spare Dev    | ices : 0             |                   |              |               |                              |              |
|              | Name : l             | ocalhost.         | localdomair  | 1:1           |                              |              |
|              | UUID : 9             | dce4c01:8         | 868ea420:34a | a6b62:bc43350 | b                            |              |
| Ev           | ents : 1             | 09378             |              |               |                              |              |
| Number       | Major                | Minor             | RaidDevice   | state         |                              |              |
| 0            | 8                    | 2                 | 0            | active sync   | /dev/sda2                    |              |
| 1            | Θ                    | Θ                 | 1            | removed       | to space of the state of the |              |
| [root@KMTN1  | 1 ~]#                |                   |              |               |                              |              |

40. md0, md1에 대한 RAID 복구 및 rebuild 작업 수행 # mdadm --manage /dev/md0 --add /dev/sdb<u>#</u> # mdadm --manage /dev/md1 --add /dev/sdb<u>#</u> #는 detail에서 나온 파티션 넘버

> [root@KMTN11 ~]# mdadm --manage /dev/md0 --add /dev/sdb3 mdadm: added /dev/sdb3 [root@KMTN11 ~]# mdadm --manage /dev/md1 --add /dev/sdb2 mdadm: added /dev/sdb2 [root@KMTN11 ~]# ■

41. 삭제한 RAID 파티션을 새로 만들어야 함. # mdadm --create /dev/md<u>#</u> --level=1 --raid-device=2 /dev/sda<u>#</u> /dev/sdb<u>#</u> # mdadm --create /dev/md<u>#</u> --level=1 --raid-device=2 /dev/sda<u>#</u> /dev/sdb<u>#</u> 아래와 같은 메시지가 나타나며 중간에 y를 입력하면 파티션이 생성됨.

[root@KMTN11 ~]# mdadm --create /dev/md2 --level=1 --raid-device=2 /dev/sda5 /dev/sdb5
mdadm: Note: this array has metadata at the start and
 may not be suitable as a boot device. If you plan to
 store '/boot' on this device please ensure that
 your boot-loader understands md/v1.x metadata, or use
 --metadata=0.90
Continue creating array? y
mdadm: Defaulting to version 1.2 metadata
mdadm: array /dev/md2 started.
[root@KMTN11 ~]# ■

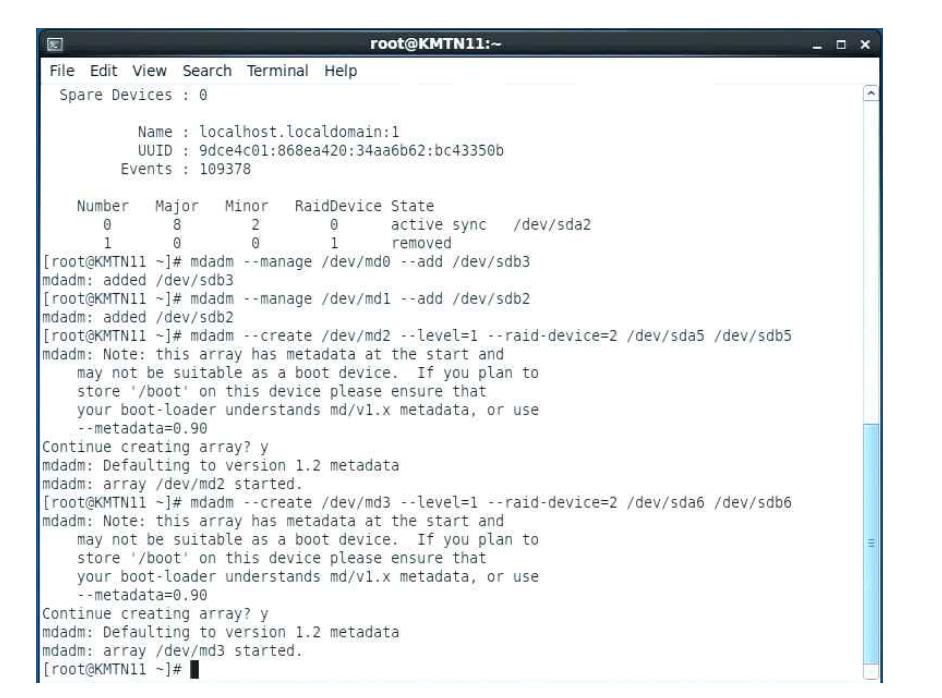

만약 mdadm: Cannot open/......: Device or resource busy) 에러가 나오는 경 우 - SSD에 파티션 정보가 남아있어 충돌되는 경우임 a. cat /proc.mdstat 으로 md# 상태 확인 b. mdadm --misc --stop /dev/md# 으로 남아있는 파티션 삭제 c. cat /proc/mdstat 으로 md# 파티션 정보가 없어졌는지 확인 42. swap 파티션인 /dev/md<u>#</u>의 swap 기능을 활성화 # mkswap /dev/md<u>#</u>

[root@KMTN11 ~]# mkswap /dev/md2 mkswap: /dev/md2: warning: don't erase bootbits sectors on whole disk. Use -f to force. Setting up swapspace version 1, size = 16575164 KiB no label, UUID=a69a3a23-50bf-47ba-8a02-d01c81ca4e5c [root@KMTN11 ~]# ■

43. /home 디렉터리 파티션인 /dev/md<u>#</u>은 ext4 파일시스템으로 포맷 # mkfs.ext4 /dev/md<u>#</u>

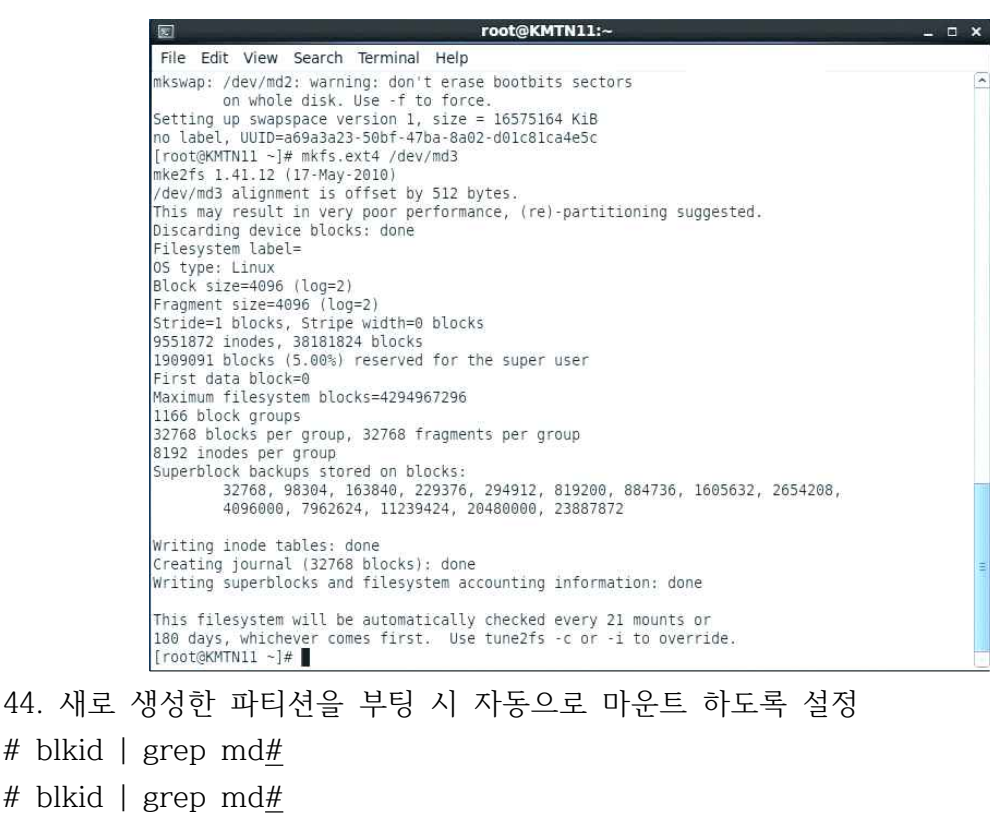

를 입력해 UUID 값을 얻음

| root@KMTN11 ~]# blkid   grep md2    |                               |
|-------------------------------------|-------------------------------|
| dev/md2: UUID="a69a3a23-50bf-47ba-8 | a02-d01c81ca4e5c" TYPE="swap" |
| dev/md3: UUID="415357d6-5672-4090-8 | 6ce-f459691c6363" TYPE="ext4" |

45. /etc/fstab 파일에 주석처리 한 부분의 UUID 값을 위에서 얻은 값으로 치환

| 2                 | root                      | @KMTN11:~                    |                                                  | k7              | _ 0 × |
|-------------------|---------------------------|------------------------------|--------------------------------------------------|-----------------|-------|
| File Edit View S  | Search Terminal Help      |                              |                                                  |                 |       |
|                   |                           |                              |                                                  |                 |       |
|                   |                           |                              |                                                  |                 |       |
| # /etc/tstab      |                           | 10.000                       |                                                  |                 |       |
| # Created by anac | onda on Tue Feb 25 08:52: | 01 2014                      |                                                  |                 |       |
| #<br>             |                           | and the second second second | entered to start a second to store and the start |                 |       |
| # Accessible file | systems, by reference, an | re maintained                | under '/dev/disk                                 | 0<br>1970 - 197 |       |
| ⊭ See man pages † | stab(5), findfs(8), mount | (8) and/or bl                | K10(8) Tor more :                                | LNTO            |       |
| ¥                 |                           | 2                            | 2002/4                                           | 3.2.1.1.2.1     |       |
| 1010=8920dc22-6/1 | u-4023-8/20-300e/5/11283  | 1                            | ext4                                             | detaults        | 1 1   |
| JUID=0eaeda/3-bdc | 3-43a2-94a2-8140e00e2D/9  | /boot                        | ext4                                             | detaults        | 1 2   |
| JUID=41535/06-56/ | 2-4090-86Ce-T459691C6363  | /nome                        | ext4                                             | detaults        | 1 2   |
| JUID=a69a3a23-500 | T-4/ba-8a02-001c81ca4e5c  | swap                         | swap                                             | detaults        | 0 0   |
| .mpts             | /dev/snm                  | Tmpts                        | detaults                                         | 0 0             |       |
| ievpts            | /dev/pts                  | devpts                       | g1d=5,mode=620                                   | 0 0             |       |
| SYSTS             | /sys                      | SYSTS                        | defaults                                         | 0 0             |       |
| proc              | /proc                     | proc                         | detaults                                         | 0 0             |       |
| -                 |                           |                              |                                                  |                 |       |
|                   |                           |                              |                                                  |                 |       |
|                   |                           |                              |                                                  |                 |       |
|                   |                           |                              |                                                  |                 |       |
|                   |                           |                              |                                                  |                 |       |
|                   |                           |                              |                                                  |                 |       |
|                   |                           |                              |                                                  |                 |       |
|                   |                           |                              |                                                  |                 |       |
|                   |                           |                              |                                                  |                 |       |
|                   |                           |                              |                                                  |                 |       |
|                   |                           |                              |                                                  |                 |       |
|                   |                           |                              |                                                  |                 |       |
|                   |                           |                              |                                                  |                 |       |
|                   |                           |                              |                                                  |                 |       |
| /etc/fstab" 17L,  | 900C                      |                              |                                                  |                 |       |

46. vi /etc/mdadm.conf 파일에서 UUID 값을 치환

| root@KMTN11:~                                                                                                    | _ 🗆 🗙 |
|----------------------------------------------------------------------------------------------------|-------|
| File Edit View Search Terminal Help                                                                                                    |       |
| # mdadm.conf written out by anaconda                                                                                                    |       |
| MAILADDR root                                                                                                    |       |
| AUTO +imsm +1.x -all                                                                                                    |       |
| ARRAY /dev/md0 level=raid1 num-devices=2 UUID=b023ab05:bcb17d1c:d495faf2:251fa8c7<br>ARRAY /dev/md1 level=raid1 num-devices=2 UUID=9dce4c01:868ea420:34aa6b62:bc43350b<br>ARRAY /dev/md2 level=raid1 num-devices=2 UUID=a69a3a23:50bf47ba:8a02d01c:81ca4e5c |       |
| ARRAY /dev/md3 level=raid1 num-devices=2 UUID=415357d6:56724090:86cef459:691c6363                                                                                                    |       |
|                                                                                                    |       |
|                                                                                                    |       |
| -                                                                                                    |       |
|                                                                                                    |       |
| -                                                                                                    |       |
|                                                                                                    |       |
|                                                                                                    |       |
|                                                                                                    |       |
|                                                                                                    |       |
|                                                                                                    |       |
|                                                                                                    |       |
|                                                                                                    |       |
|                                                                                                    |       |
|                                                                                                    |       |
|                                                                                                    |       |
|                                                                                                    |       |
|                                                                                                    |       |
|                                                                                                    |       |
|                                                                                                    |       |
|                                                                                                    |       |
|                                                                                                    |       |
|                                                                                                    |       |
|                                                                                                    |       |

동일한 UUID 값이나 fstab에서와는 표기 방법이 다름. fstab에 입력했던 UUID 값을 8자리씩 끊어서 ":"로 나눴음. 위 사진과 같이 swap 파티션인 /dev/md<u>#</u>, /home 파티션인 /dev/md<u>#</u>에 대해서만 변경해 줌.

- 47. shutdown -r now로 재부팅
- 48. /home 디렉터리 파일을 모두 복사함

home 디렉터리에서 scp -P 7774 kmtnet@192.168.1\*.241:/STORAGE\_4TB/\*.tar 입력하면 home 디렉터리로 tar 파일을 모두 복사함

tar xvf 압축을 풀 파일명.tar 로 압축을 푼다.